## Versão atual do sistema:

| SISPREV WEB - Sistema de Gerenciamento de Previdência - G                                                  |                   |  | -                         |                              | ×   |
|----------------------------------------------------------------------------------------------------|-------------------|--|---------------------------|------------------------------|-----|
| • hom.sgp.ageprev.ms.gov.br/sisprevweb/Versao.aspx                                                         |                   |  |                           |                              | Q   |
| AGEPREN<br>Agência de Previdência<br>Social de Mato Grosso de                                              | MS Sul            |  | GOVE<br>DO ES<br>Hato Gro | ERNO<br>STADO<br>osso do Sul |     |
| Dados do Sistema                                                                                           |                   |  |                           |                              |     |
| Desenvolvido por Agenda Assessoria.<br>Todos os Direitos Reservados.<br><u>www.agendaassessoria.com.br</u> |                   |  | a                         | genc                         | a   |
| Copyright:                                                                                                 | Copyright © 2024  |  |                           |                              |     |
| Versão do Sistema:                                                                                         | 2024.23.41.1      |  |                           |                              |     |
| Plataforma:                                                                                                | 4.0.30319.42000   |  |                           |                              |     |
| Versão DataBase:                                                                                           | 21.11.2024 - 004T |  |                           |                              |     |
| Versão PrevMetodos:                                                                                        | 77.1              |  |                           |                              |     |
|                                                                                                    |                   |  |                           | Fech                         | iar |

Figura 01 – Versão 2024.23.41.1

Esta semana o sistema foi atualizado para a versão 41.1, nesta versão foi entregue algumas rotinas solicitadas pela AGEPREV, para uma melhora no fluxo de processos dentro do sistema SISPREV WEB.

Nas próximas páginas foi feito um passo-a-passo explicando as rotinas que foram criadas e as que sofreram mudanças.

1 – Adicionado à função "Esqueci minha Senha" Figura 01.

| I de Mato Gross | ia<br>o do Sul       | BOVER<br>DO EST<br>Mato Gross  | NO<br>ADO<br>relo Sul          | ACES         |
|-----------------|----------------------|--------------------------------|--------------------------------|--------------|
|                 | ov02                 |                                |                                |              |
| Sishi           | CVUZ                 |                                |                                |              |
| Senna           |                      |                                |                                |              |
| Domínio         |                      |                                |                                |              |
|                 |                      |                                |                                | ~            |
|                 | Ac                   | essar Logar c<br>Esq           | om outro usuá<br>ueci minha se | irio!<br>nha |
| AV. MA          | TO GROSSO, 577<br>GF | 78 - JARDIM VERA<br>RANDE – MS | NEIO - CAMPO                   | C            |

Figura 01 – Funcionalidade Esqueci minha senha

1.1 Ao clicar no botão **"Esqueci minha senha"**, o sistema irá abrir uma pop-up, para o usuário informar o CPF que foi informado no cadastro. Figura 01.1.

| na    |                     | 1 |
|-------|---------------------|---|
| nínio | Esqueci minha senha |   |
|       | CPF                 |   |
|       | já                  |   |
| -     | Confirmar Fechar    |   |
|       |                     |   |

Figura 01.1 Informa CPF de cadastro

1.2 Após informar o **CPF**, clicar em **"Confirmar".** Figura 01.2.

| Agêr<br>Socia | GEPREVMS<br>ncia de Previdência<br>al de Mato Grosso do Sul                                                                                            |
|---------------|----------------------------------------------------------------------------------------------------|
|               | Login<br>sisprev02                                                                                                    |
|               | Senha                                                                                                    |
|               |                                                                                                    |
|               | Esqueci minha senha                                                                                                    |
|               | CPF<br>2.271-79                                                                                                    |
|               | Confirmar Fechar                                                                                                    |
|               | AV. MATO GROSSO, 5778 - JARDIM VERANEIO - CAMPO<br>GRANDE – MS<br>TEL. (67) 3323-7350 - FAX (67) 3323-7350 - CEP: 79.031-001<br>www.ageprev.ms.gov.br/ |
|               | stema desenvolvido por Agenda Assessoria. Todos os Direitos Reservados.                                                                                |
|               | agenda                                                                                                    |

Figura 01.2 Informar o CPF

1.3 Sistema irá informar em tela que o link de recuperação de senha foi enviado no e-mail informado no cadastro do usuário. Figura 01.3.

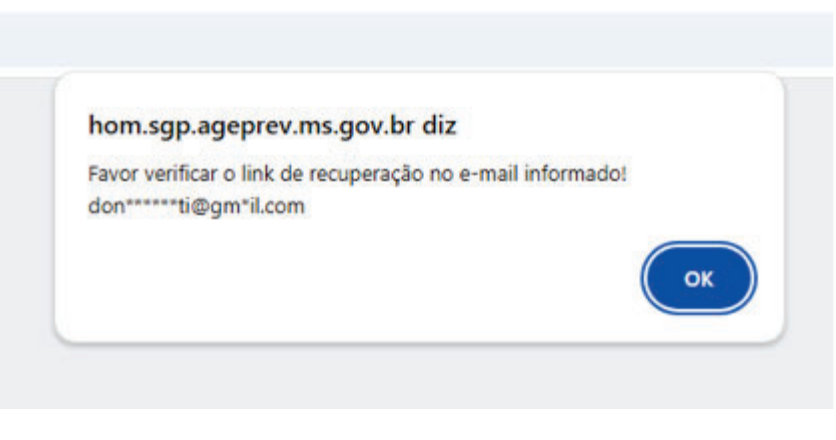

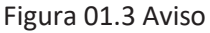

1.4 Após abrir o e-mail, clicar no link em destaque e proceder com a alteração de senha. Figura 01.4.

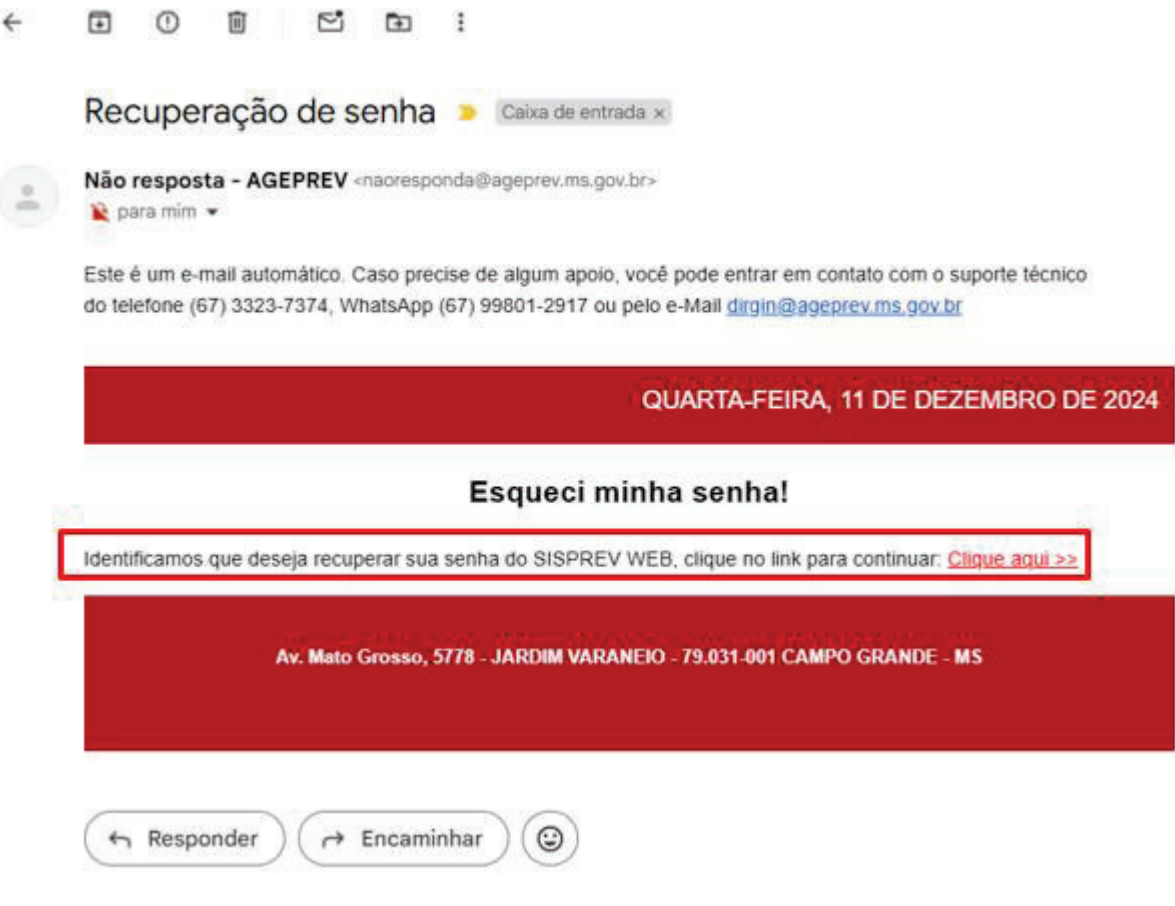

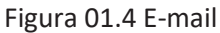

ATENÇÃO: A SENHA PODE CONTER LETRAS MAIÚSCULAS E MINÚSCULAS E CARACTERES ESPECIAIS.

| sp      | rev02                                          |           |
|---------|------------------------------------------------|-----------|
| ha      | Insira sua nova senha                          |           |
|         |                                                |           |
| Anno    | Senna                                          |           |
|         |                                                |           |
|         | Confirmar Senha                                | Jár<br>en |
|         |                                                | _         |
|         | Confirmar Fechar                               | 200       |
| TEL. (6 | 67) 3323-7350 - FAX (67) 3323-7350 - CEP: 79.0 | 31-00     |

Figura 01.5 Nova senha

Após informar a nova senha e clicar em "Confirmar", o sistema ira atualizar a nova senha no sistema.

## OBSERVAÇÃO: PARA LOGINS QUE UTILIZAM DOMÍNIO ESSA OPÇÃO NÃO IRA FUNCIONAR, DEVIDO O SISTEMA UTILIZAR A INTEGRAÇÃO DE DOMÍNIOS DO EXECUTIVO.

EXEMPLO 1: ADMINISTRAÇÃO.MS – A OPÇÃO "ESQUECI MINHA SENHA" NÃO IRÁ FUNCIONAR.

EXEMPLO 2: SEM DOMÍNIO – A OPÇÃO "ESQUECI MINHA SENHA", IRÁ FUNCIONAR.